## 市営バス・地下鉄連絡定期券(新規発売)

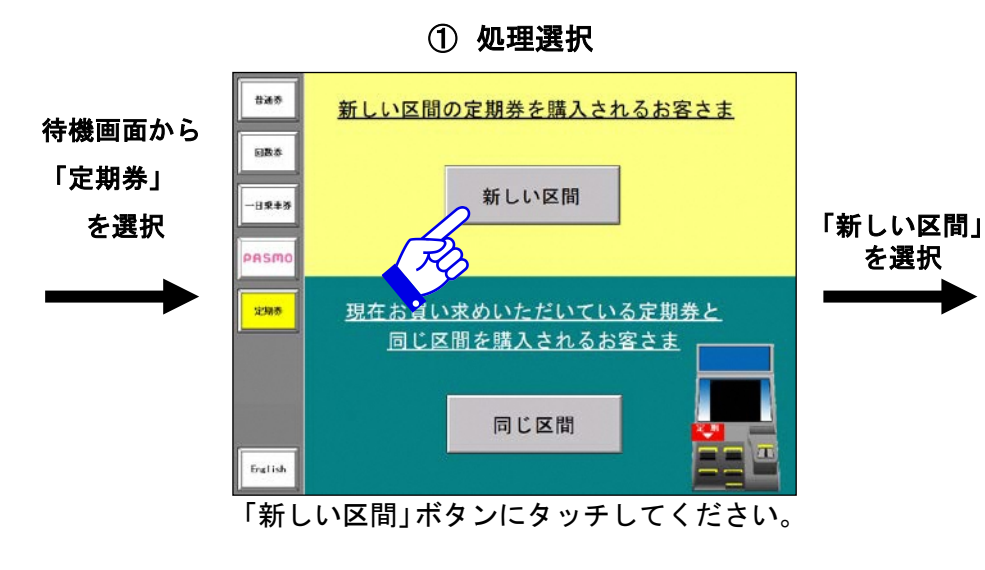

## ② 媒体選択+デポジット金確認 ご希望される定期券の 発行ボタンにふれてください <u>ICカードをすでにお持ちの</u> お客さま <u>ICカードを新規に購入される</u> <u>お客さま</u> . 新規発行 LC定期券を新しく購入する 有効期限の切れた1C 定期券や、1Cカード をお持ちの方は挿入口 場合は、デポジット金として 500円をお預かりさせてい に入れてください ただきます

「新規発行」ボタンにタッチしてください。

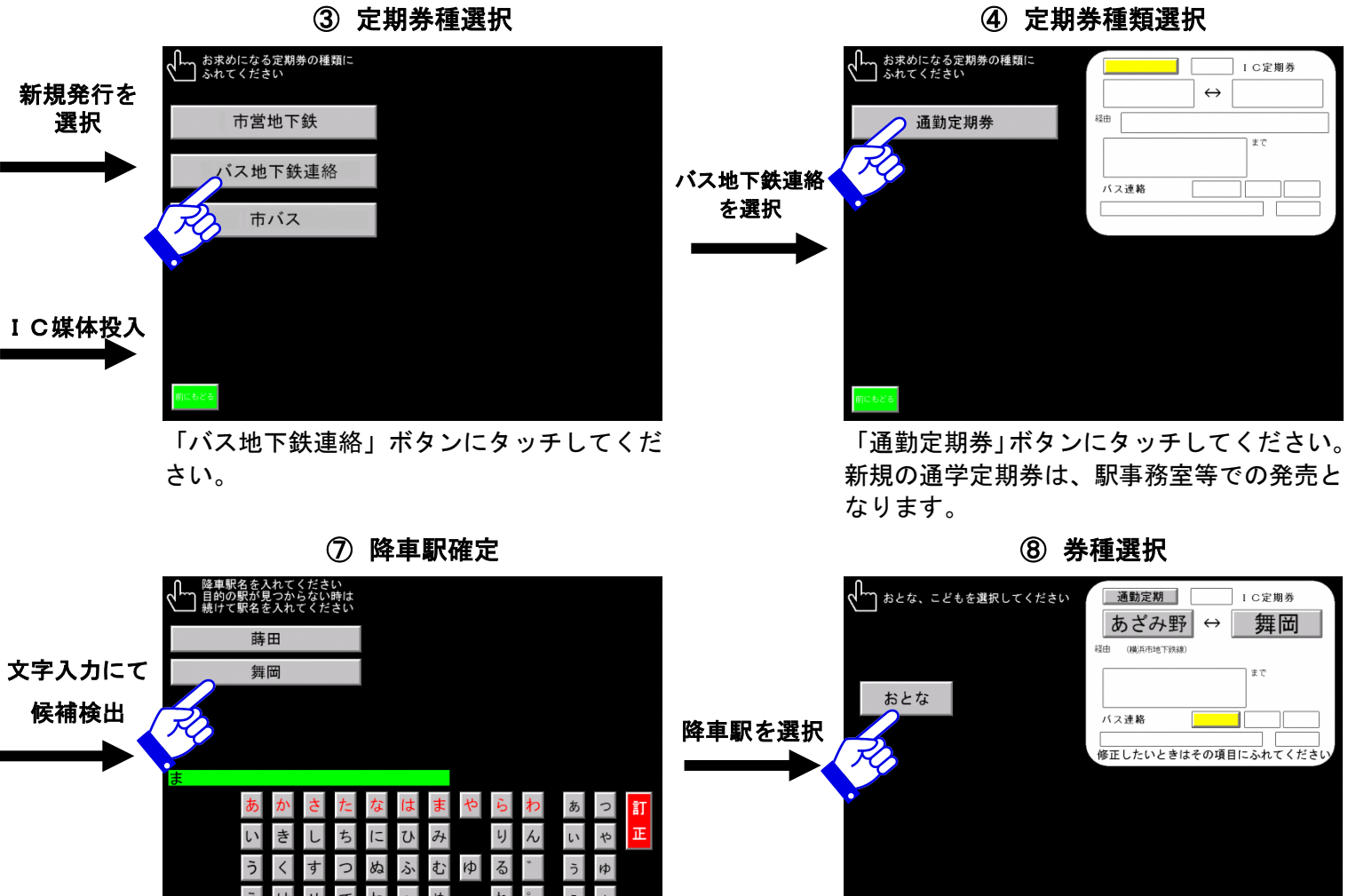

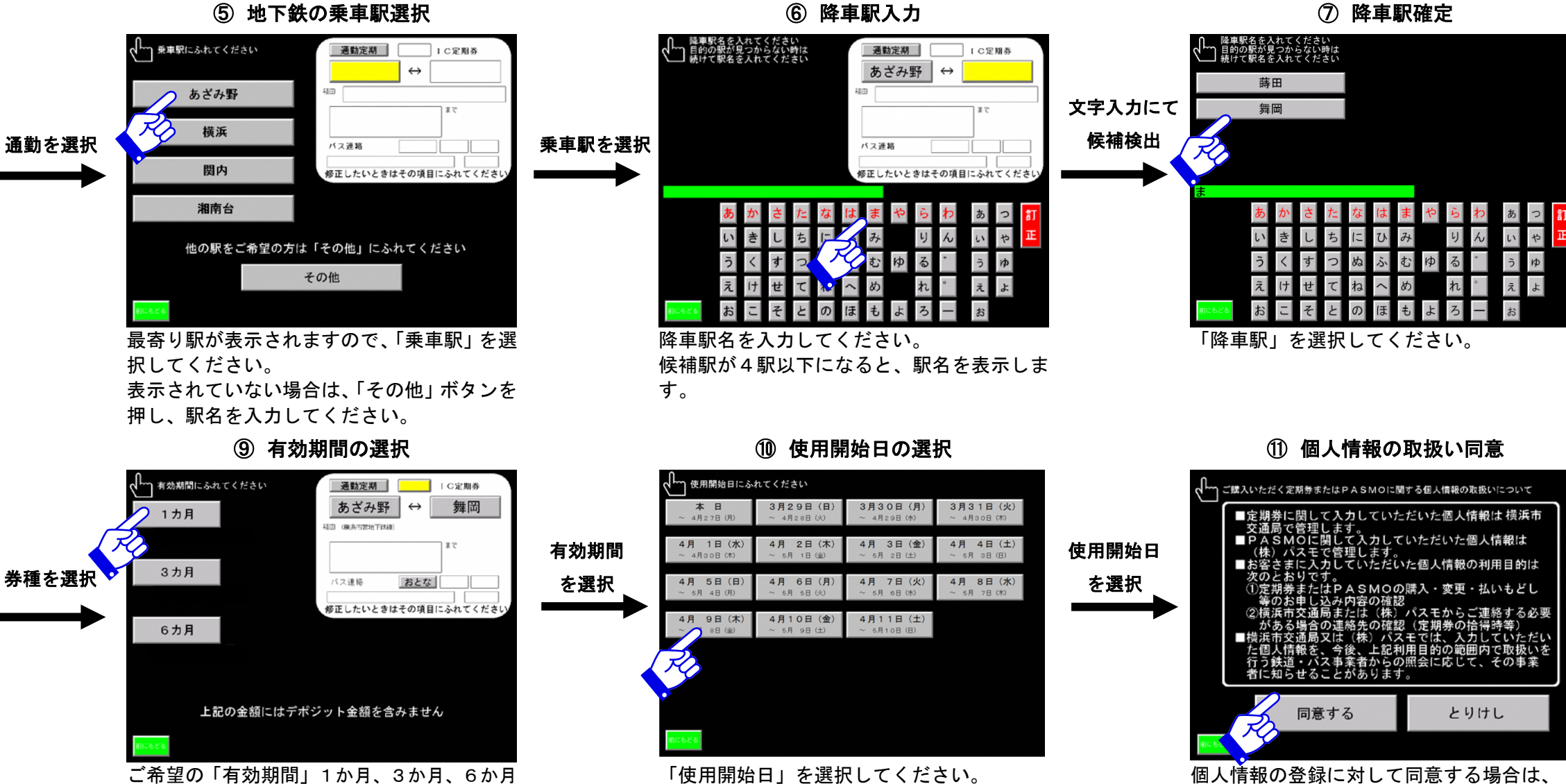

のいずれかを選択してください。

「使用開始日」を選択してください。 購入日から14日先まで選択できます。 個人情報の登録に対して同意する場合は、 「同意する」ボタンにタッチしてください。

「おとな」を選択してください。

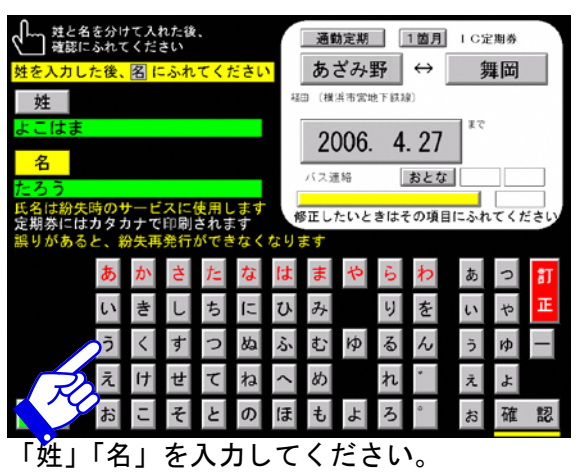

12 姓名入力

「同意する」 を選択

(次ページへ)

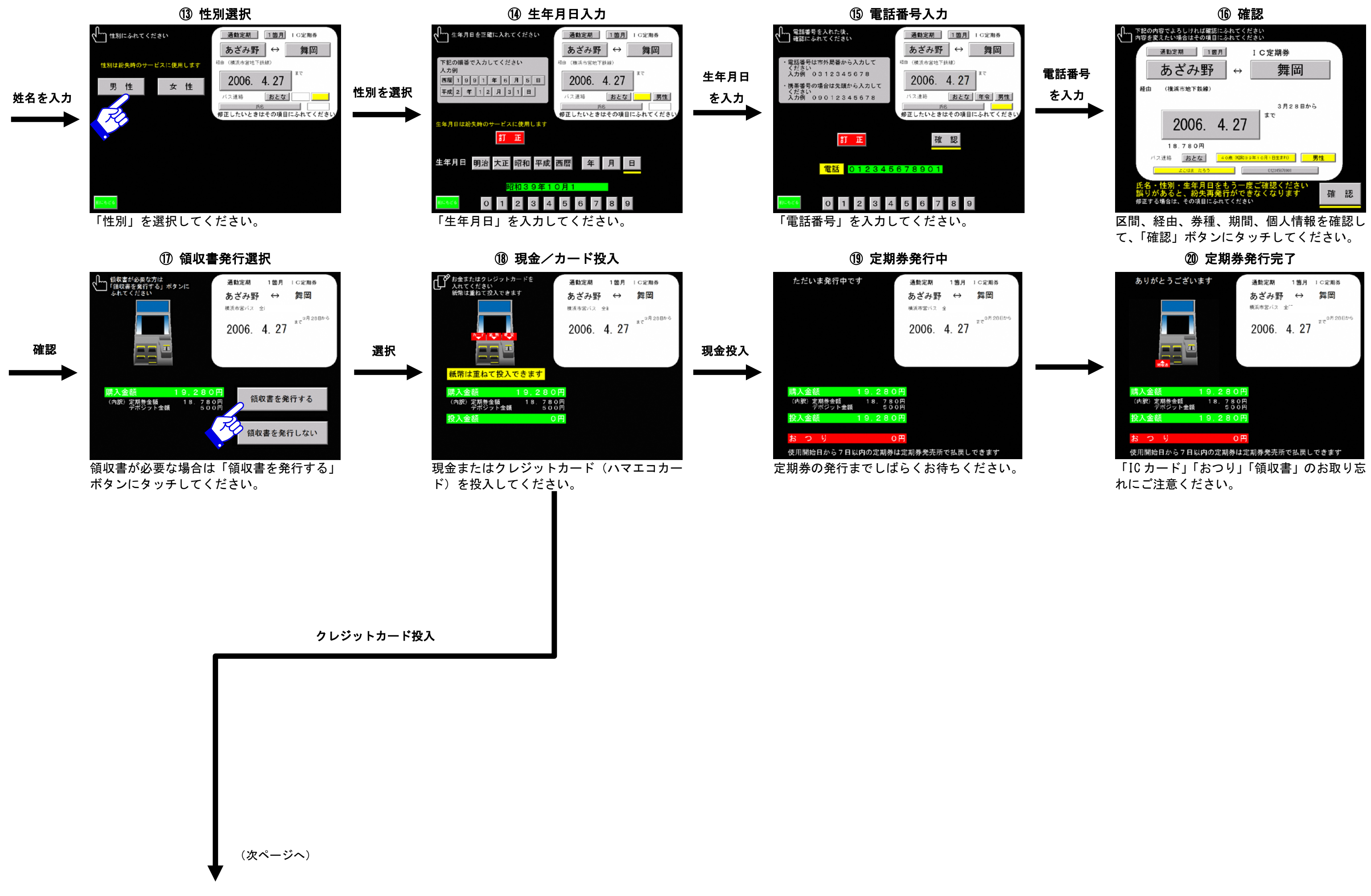

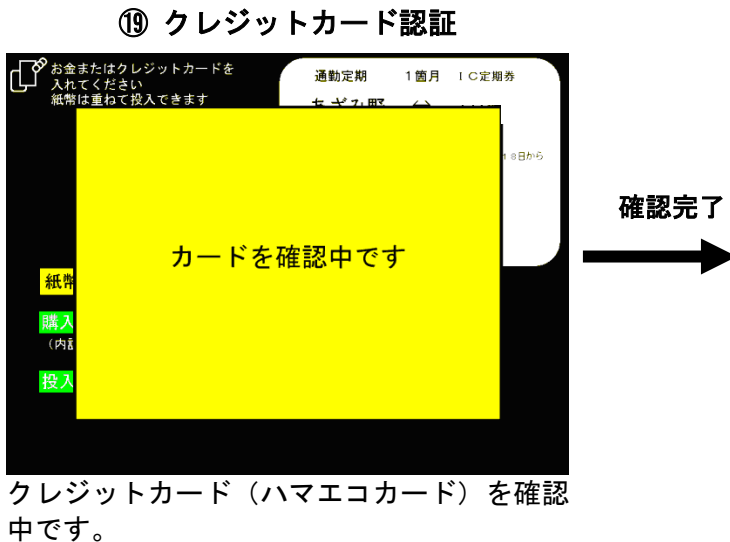

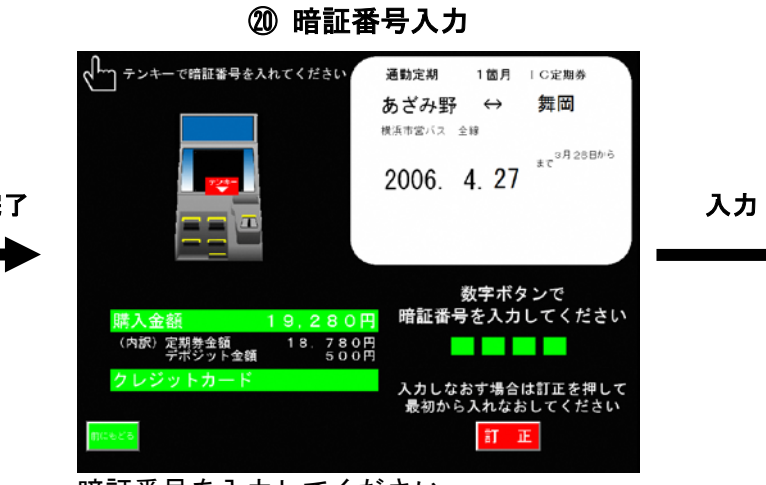

暗証番号を入力してください。

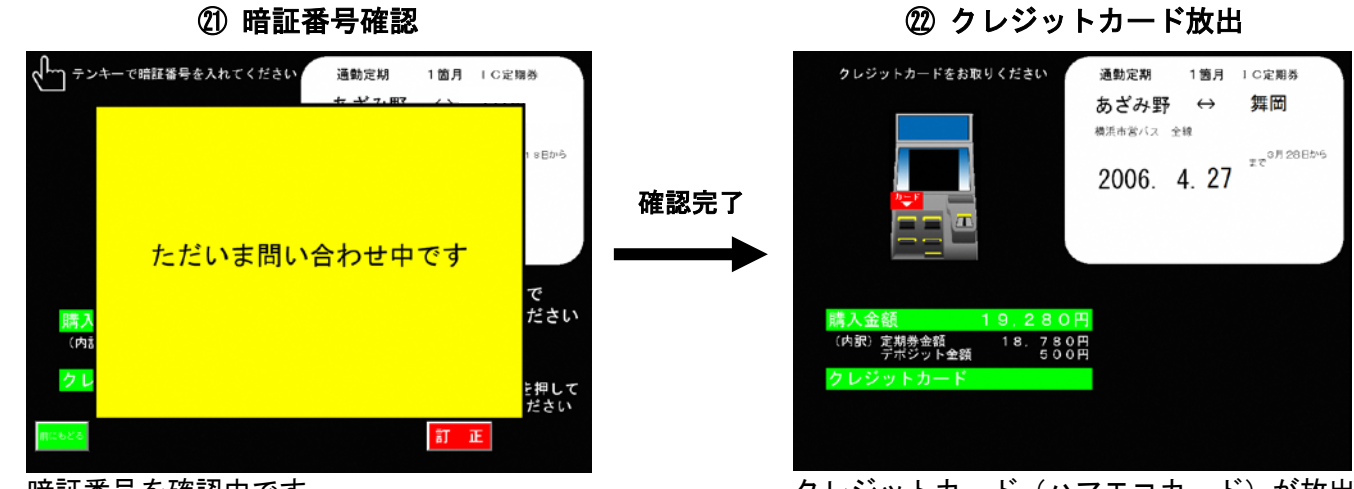

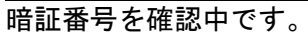

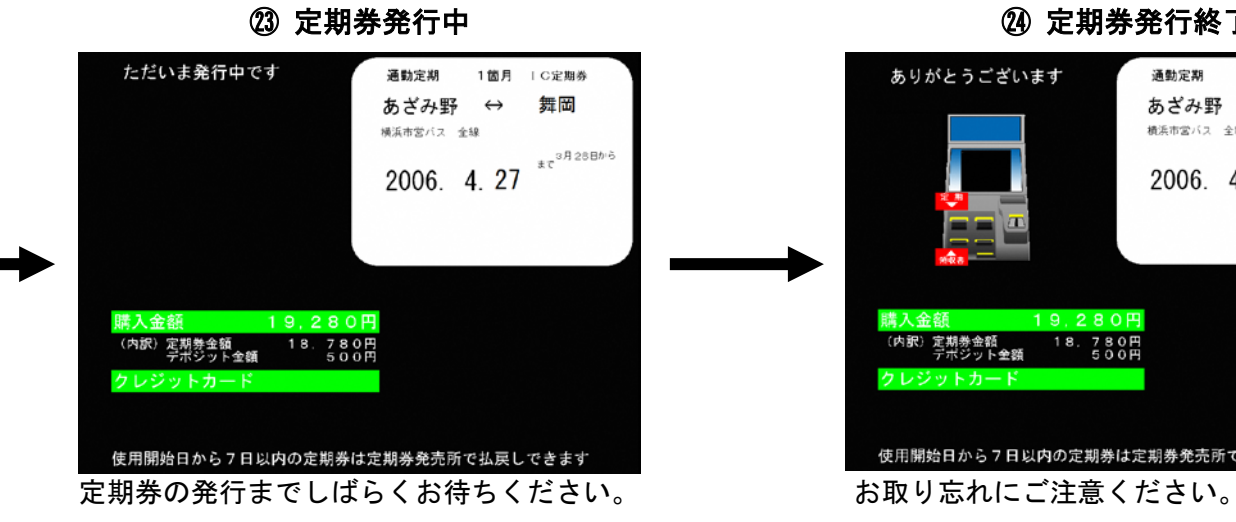

## ② 定期券発行終了

通動定期 1箇月 IC定期券

2006. 4. 27 \*\*\*<sup>0/7 2885\*6</sup>

あざみ野 ↔ 舞岡

横浜市営バス 全線

使用開始日から7日以内の定期券は定期券発売所で払戻しできます

19.280円

22 クレジットカード放出

クレジットカード(ハマエコカード)が放出 されます。